## TUTORIEL AGIRHE – COMITE MEDICAL (Mozilla Firefox recommandé)

- 1. Connectez-vous au site <u>www.cdg52.fr</u>, rubrique « espace employeur » Comité médical/Commission de Réforme cliquez sur le lien correspondant.
- 2. Vous arrivez sur cette page, entrez votre nom d'utilisateur et votre mot de passe (ces codes vous ont été envoyés par courrier).

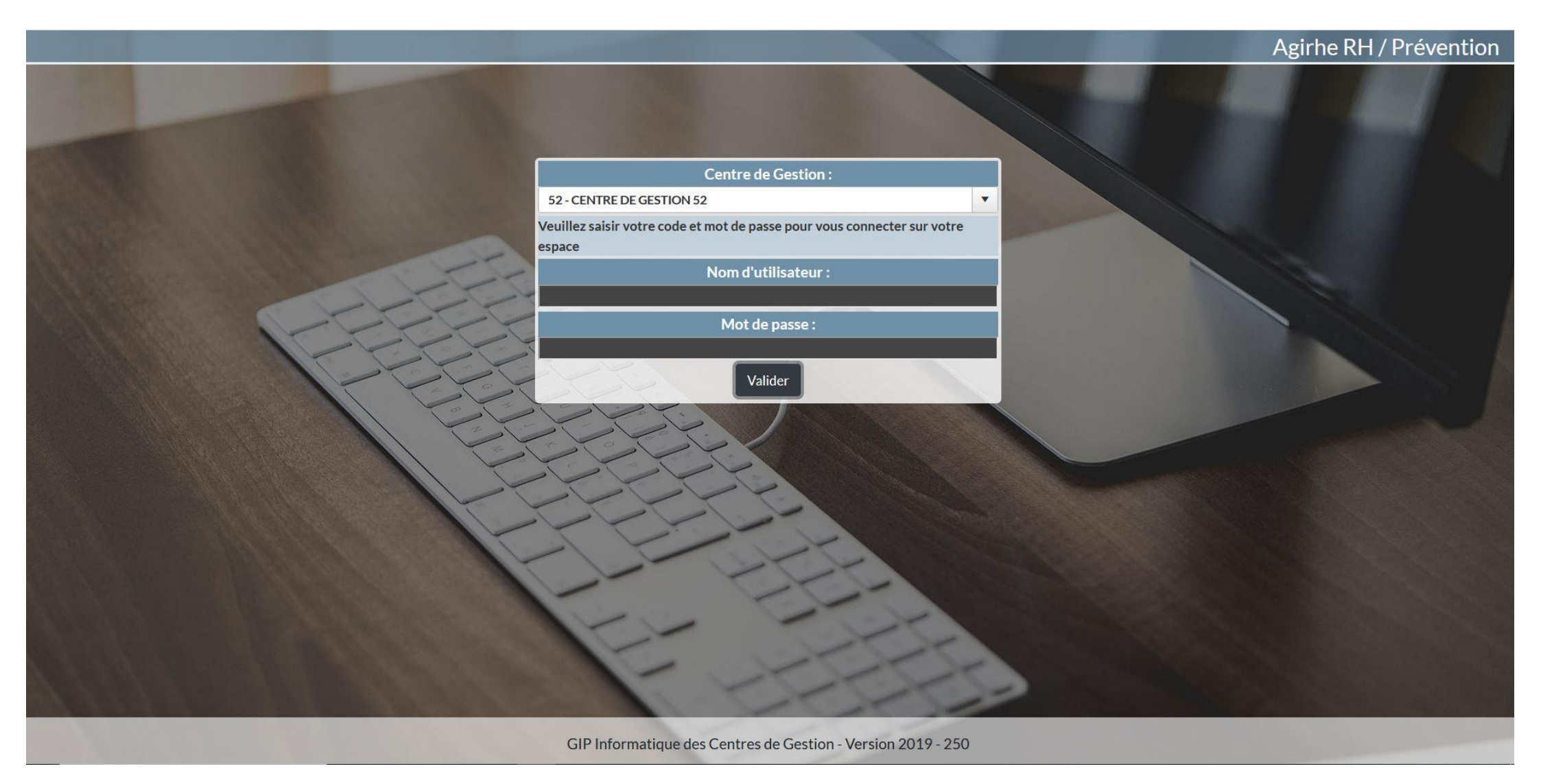

3. Sélectionner l'onglet « Instances » et cliquer sur Comité Médical puis Nouvelle Saisine CMed

| Votre dernière connexion: | ka<br>le 09/09/2019 à 09:08 | CENTRE DE GES<br>LA FPT DE LA H<br>MARNE | TION DE<br>IAUTE-       |           |
|---------------------------|-----------------------------|------------------------------------------|-------------------------|-----------|
| Agent                     | Collectivité                | Instances                                | Médecine                | Documents |
|                           |                             | Commission de Réforme 🕞                  |                         |           |
|                           |                             | Comité Médical 🛛 🕑                       | Nouvelle Saisine CMed   |           |
|                           |                             | Liste des accidents du travail           | Suivi des Saisines CMed |           |

4. Entrer une adresse de messagerie de contact, sélectionner un agent parmi la liste proposée et valider la sélection.

| Agent               | Collectivité                                          | Instances                              | Médecine         | Documents     |
|---------------------|-------------------------------------------------------|----------------------------------------|------------------|---------------|
|                     | 0                                                     | ástion d'uno nouvollo csicino d        | u comitó módical |               |
|                     | Gr                                                    | eation o une nouvelle saisine of       | u comite medical |               |
| Adresse de messager | rie du créateur de la saisine : <mark>cdg52@cd</mark> | g52.fr                                 |                  |               |
|                     | Sélectionnez un agent : TEST Pierre                   | ( adjoint technique territorial de 2èm | ne classe) 🛛 😽 🥅 | Avec inactifs |
|                     | Agent sélectionné : TEST Pierre                       | •                                      |                  |               |
|                     | rue des sap                                           | ins                                    |                  |               |
|                     | 52000                                                 |                                        |                  |               |
|                     | CHAUMONT                                              |                                        |                  |               |
|                     |                                                       |                                        |                  |               |
|                     |                                                       |                                        |                  |               |
|                     | Valider se                                            | ilection                               |                  |               |

## 5. Renseigner les coordonnées du médecin traitant de l'agent et sélectionner l'objet de la saisine

| Agent      | Collectivité                         | Instanc                           | ces                        | Médecine | Documents     |   |
|------------|--------------------------------------|-----------------------------------|----------------------------|----------|---------------|---|
|            |                                      |                                   |                            | P1       |               |   |
|            |                                      | Creation & une houv               | elle saisine du comite me  | uicai    |               |   |
| Adresse de | messagerie du créateur de la saisine | : cdg52@cdg52.fr                  | $\supset$                  |          |               |   |
|            | Sélectionnez un agent                | TEST Pierre( adjoint technique te | erritorial de 2ème classe) |          | Avec inactifs |   |
|            | Agent sélectionné                    | :TEST Pierre                      |                            |          |               |   |
|            |                                      | rue des sapins                    |                            |          |               |   |
|            |                                      | 52000                             |                            |          |               |   |
|            |                                      | CHAUMONT                          |                            |          |               |   |
|            |                                      |                                   |                            |          |               |   |
|            |                                      |                                   |                            |          |               |   |
|            |                                      | Valider sélection                 |                            |          |               |   |
|            |                                      |                                   |                            |          |               |   |
|            |                                      |                                   |                            |          |               |   |
|            | Affectation :                        | $\subset$                         |                            |          |               |   |
|            | Médecin de prévention :              | Dr Inès MAYOT                     |                            | Y        |               |   |
|            |                                      | Nom :                             |                            |          |               |   |
|            | Médecin traitant                     | : Adresse :                       | ~                          |          |               |   |
|            |                                      | Code postal / Ville :             |                            |          |               |   |
|            | Sélectionnez l'objet de la saisine   | : Selectionnez un objet           |                            |          |               | V |
|            |                                      |                                   |                            |          |               |   |

6. Choisir le motif de la saisine puis cliquer sur ajouter ce motif. <u>N.b.</u>: il est possible d'ajouter plusieurs motifs pour le même objet de saisine.

| Agent               | Collectivité                     | Instances                                        | Médecine                        | Documents  |
|---------------------|----------------------------------|--------------------------------------------------|---------------------------------|------------|
|                     |                                  | لم منه المعالم منه معالم المعالم منه الم         | 14 Å -                          |            |
|                     |                                  | Creation d une nouvelle saisine du               | comite medical                  | <u>^</u>   |
| Adresse de message  | rie du createur de la saisine :  | cdg52@cdg52.tr                                   |                                 |            |
|                     | Sélectionnez un agent :          | TEST Pierre( adjoint technique territorial de 2è | me classe) 😽 🔤 Avec             | inactifs   |
|                     | Agent sélectionné :              | TEST Pierre                                      |                                 |            |
|                     |                                  | rue des sapins                                   |                                 |            |
|                     |                                  | 52000<br>CHAUMONT                                |                                 |            |
|                     |                                  |                                                  |                                 |            |
|                     |                                  | Valider sélection                                |                                 |            |
|                     |                                  |                                                  |                                 |            |
|                     | Affectation :                    | C                                                |                                 |            |
|                     | Médecin de prévention :          | Dr Inès MAYOT                                    | ¥)                              |            |
|                     |                                  | Nom : C                                          |                                 |            |
|                     | Médecin traitant :               | Adresse :                                        |                                 |            |
|                     |                                  | Code postal / Ville : () (                       |                                 |            |
| Séle                | ctionnez l'objet de la saisine : | Congé maladie ordinaire                          |                                 | ۲)         |
| Sélec               | tionnez le motif de la saisine : | Prolongation d'un congé de maladie ordinaire     | au-delà de six mois consécutifs | <b>v</b> ) |
|                     |                                  | Ajouter ce motif                                 |                                 |            |
|                     |                                  | motif                                            |                                 |            |
|                     |                                  | Prolongation d'un congé de maladie ordinaire     | au-delà de six mois consécutifs | Supprimer  |
|                     |                                  | Afficher la liste des pièces à fournir           |                                 |            |
| Pièces à inindre au | dossier                          |                                                  |                                 |            |

7. Cliquer sur « Afficher la liste des pièces à fournir » (les pièces en jaune sont indispensables à l'instruction du dossier). Puis compléter les 2 cadres blancs ainsi que la date d'arrêt de travail initial (date de début du CMO continu). Nb : l'historique des congés de l'agent sera complété par nos soins au fur et à mesure des passages en séance). Ne pas oublier de valider la saisine.

| Agent                                                                                                    | Collectivité                          | Instances                         | Médecine               | Documents |
|----------------------------------------------------------------------------------------------------|---------------------------------------|-----------------------------------|------------------------|-----------|
|                                                                                                    | Affiche                               | r la liste des pièces à fournir ) |                        | ^         |
| Pièces à joindre au dos                                                                                        | ssier                                 |                                   |                        |           |
| Libellé                                                                                                    |                                       |                                   | Statut                 |           |
| Certificat du médecin trait                                                                                    | tant indiquant la pathologie (sous pl | i confidentiel)                   | Document à envoyer     |           |
| Demande de l'agent                                                                                             |                                       |                                   | Document à envoyer     |           |
| Arrêts de travail ou état re                                                                                   | écapitulatif des absences             |                                   | Document å envoyer     |           |
| Certificat médical du méd                                                                                      | ecin traitant (pli ouvert)            |                                   | Document à envoyer     |           |
| Avis du médecin de préve                                                                                       | ntion (le cas échéant)                |                                   | Document à envoyer     |           |
| Courrier de la collectivité                                                                                    | exposant le cas de l'agent concerne   | ê                                 | A Compléter ci-dessous |           |
|                                                                                                    |                                       |                                   |                        |           |
| - 6                                                                                                    |                                       |                                   |                        |           |
| untofinations complem                                                                                          | ennames                               |                                   |                        |           |
| Bref exposé des circonsta                                                                                      | ances qui conduisent à cette saisine  |                                   |                        |           |
|                                                                                                    |                                       |                                   |                        |           |
|                                                                                                    |                                       |                                   |                        |           |
|                                                                                                    |                                       |                                   |                        |           |
|                                                                                                    |                                       |                                   |                        |           |
|                                                                                                    |                                       |                                   | 12                     |           |
| Questions sur lesquelles :                                                                                     | vous couhaitez obtenir une rénonse    |                                   |                        |           |
| Questions sur resquences                                                                                       | vous sounaitez obtenin une reponse    |                                   |                        |           |
|                                                                                                    |                                       |                                   |                        |           |
|                                                                                                    |                                       |                                   |                        |           |
|                                                                                                    |                                       |                                   |                        |           |
|                                                                                                    |                                       |                                   | 24                     |           |
|                                                                                                    |                                       |                                   |                        |           |
| Date de l'arrêt                                                                                                | de travail initial :                  |                                   |                        |           |
|                                                                                                    |                                       |                                   |                        |           |
| and a second second second second second second second second second second second second second second second |                                       |                                   |                        |           |
| historique des conges de                                                                                       | ragent                                |                                   |                        |           |
| Ajouter un congé :                                                                                             |                                       |                                   |                        |           |
| Début :                                                                                                    | Ein :                                 | Objet : Congé de maladie ordin    | aire (AC05)            |           |
| (Aioutor un concá)                                                                                             |                                       |                                   |                        |           |
| Aloater an conge                                                                                               |                                       |                                   |                        |           |
|                                                                                                    |                                       |                                   |                        |           |
| (Valider la saisine)                                                                                           |                                       |                                   |                        |           |
|                                                                                                    |                                       |                                   |                        | ~         |
|                                                                                                    |                                       |                                   |                        |           |

8. Pour consulter le suivi des dossiers cliquer sur « Instances » puis « Comité Médical » puis « Suivi des saisines CMed »

| Votre dernière connexi | ion: le 09/09/2019 à 10:35 | CENTRE DE GES<br>LA FPT DE LA I<br>MARNE | TION DE<br>HAUTE-       |           |
|------------------------|----------------------------|------------------------------------------|-------------------------|-----------|
| Agent                  | Collectivité               | Instances                                | Médecine                | Documents |
|                        |                            | Commission de Réforme 🕞                  |                         |           |
|                        |                            | Comité Médical 🔋 👂                       | Nouvelle Saisine CMed   |           |
|                        |                            | Liste des accidents du travail           | Suivi des Saisines CMed |           |

- 9 . Depuis cette page, il est possible :
  - de consulter l'état du dossier
  - d'imprimer la liste des pièces à fournir en cliquant sur « Imprimer Bordereau d'envoi »
  - de modifier la saisine ou d'annuler la saisine

| Agent Collectivité               |                           | Instances              |                    | Médecine                              | Documents                                            |                             |
|----------------------------------|---------------------------|------------------------|--------------------|---------------------------------------|------------------------------------------------------|-----------------------------|
|                                  |                           |                        | 1                  | Comité Médical - Suivi des do         | ssiers                                               |                             |
| Dossiers créés<br>Nom de l'agent | entre le 09/09/<br>: Date | /2018 ) e<br>Session : | et le ( 09/09/2019 |                                       | •                                                    | (Rechercher) (Export Excel) |
| Date de<br>creation              | Nom de<br>l'agent         | Prénom de<br>l'agent   | Date de<br>session | Etat                                  |                                                      |                             |
| 09/09/2019                       | TEST                      | Pierre                 |                    | En attente de réception du<br>dossier | Imprimer Bordereau d'envoi<br>Modifier cette saisine | Annuler cette saisine       |

10. Signification de l'état du dossier :

- En attente de réception du dossier : le dossier « papier » n'a pas encore été réceptionné
- En cours d'instruction : le dossier « papier » a été reçu et pré-vérifié ; il semble complet
- Incomplet : le dossier « papier » a été reçu mais il manque des éléments importants. Une liste des pièces à fournir est adressée au créateur de la saisine
- En attente de réception d'expertise : le rdv a été pris (la date de rdv apparaît)
- Inscrit à l'ordre du jour : l'instruction du dossier est terminée (la date de séance apparaît)
- Finalisé : le dossier a été présenté en séance ; le PV est consultable en ligne, ATTENTION : seul l'avis signé par les membres du Comité médical fait foi
- Annulé : la saisine a été annulée soit à la demande de l'employeur soit à l'initiative du cdg (en cas de doublon par exemple)
- En attente du CMS : le PV du Comité Médical Supérieur n'a pas encore été reçu
- En attente de la prise de RDV : le rdv pour expertise n'a pas encore été pris